### A guide for Document Amendment eSOMS Application

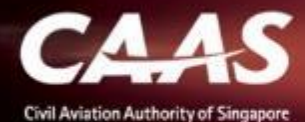

# You will receive the following email requesting for amendment of a specific document, along with the comments.

| <b>*</b> 1 | Reply                                                                                                    | Forward                                                                | 1        | Delete   | 🙁 Spam!   | Unread               | 👼 Unsubscribe                 | 🗬 Label 🔻                     | To folder 🔻 | 📌 Pin                |                               |
|------------|----------------------------------------------------------------------------------------------------|------------------------------------------------------------------------|----------|----------|-----------|----------------------|-------------------------------|-------------------------------|-------------|----------------------|-------------------------------|
| <<         | < <uat>&gt;eSOMS – Document Reviewed for Application - Application</uat>                                                                                                    |                                                                        |          |          |           |                      |                               |                               |             |                      |                               |
|            | S                                                                                                    | esomsadmin_uat@caas.gov.sg 🔒 esomsadmin_uat@caas.gov.sg today at 15:33 |          |          |           |                      |                               | Related r                     | nessages    |                      |                               |
|            |                                                                                                    | To you 🗸                                                               |          |          |           |                      |                               | in_uat@caas<br>nt - test_1, h |             |                      |                               |
|            |                                                                                                    | Dear Sir/Mada                                                          | ım,      |          |           |                      |                               |                               |             | esomsadm<br>A docume | in_uat@caas<br>nt - test_3, h |
|            | A document - <b>test_1</b> , has been reviewed for the processing of your Application - Application<br>Reference No. CAAS/DGP/2021/0070 of Approval Type - Dangerous Goods Permit (DGP).                  |                                                                        |          |          |           | esomsadm<br>A docume | in_uat@caas<br>nt - test_2, h |                               |             |                      |                               |
|            |                                                                                                    | Please see request note:                                               |          |          |           |                      | Attachm                       | ents                          |             |                      |                               |
|            | *Test Message* Please provide detailed personnel information. Once amendment is done, please reply<br>to this email indicating revision is complete.<br>Please log into <u>eSOMS</u> to view the details. |                                                                        |          |          | Links     |                      |                               |                               |             |                      |                               |
|            |                                                                                                    |                                                                        |          |          |           | Message<br>esomsad   | s from<br>Imin_uat@(          |                               |             |                      |                               |
|            |                                                                                                    | Yours faithfull                                                        | Ι,       |          |           |                      |                               |                               |             |                      |                               |
|            |                                                                                                    | 5.0.4                                                                  |          |          |           |                      |                               |                               |             |                      |                               |
|            |                                                                                                    | KU 1<br>Manager (Perso                                                 | nnel Lic | censing) |           |                      |                               |                               |             |                      |                               |
|            |                                                                                                    | CIVIL AVIATION                                                         | AUTHO    | ORITY OF | SINGAPORE |                      |                               |                               |             |                      |                               |
|            |                                                                                                    | *******                                                                | *******  | ******   | ******    | *****                | ******                        |                               |             |                      |                               |

2

### Step 1: Login on esoms.caas.gov.sg

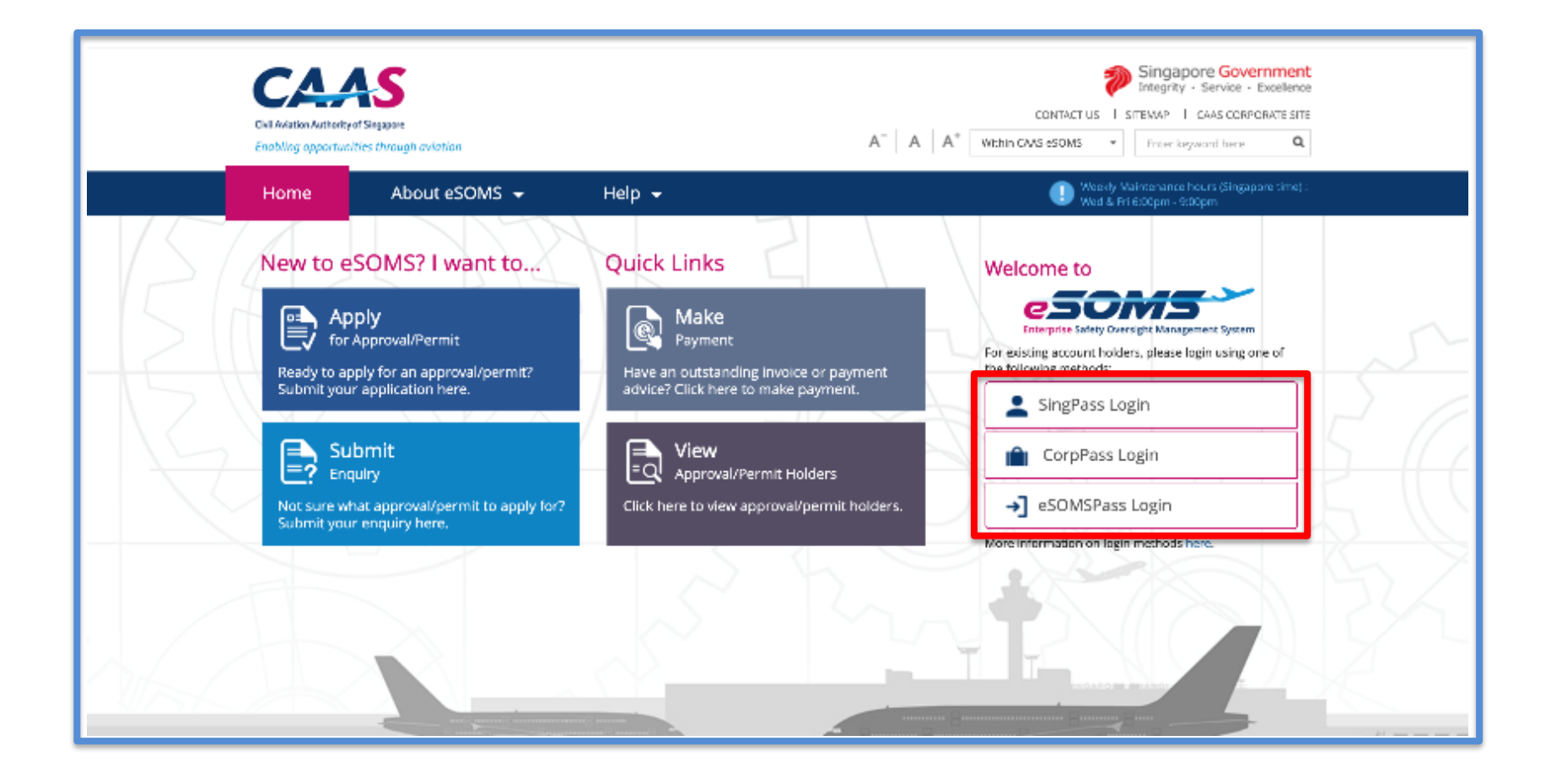

Step 2: On your dashboard, look under 'My Involved Tasks' for the case number mentioned in the email. Once found, click on the case.

|      | My Organizati         |             |               | v                                                                                                    |
|------|-----------------------|-------------|---------------|----------------------------------------------------------------------------------------------------|
| My I | nvolved Tasks         | Click h     | ere           | ( <sup>5</sup> Link                                                                                                    |
|      | Case Reference Number | Description | Application T | < <uat>&gt;eSOMS – Document Reviewed for Application - Application<br/>Reference Not CAAS/DGP/2021/0070</uat>                  |
| 1    | CAAS/DGP/2021/0070    | Application | Initial       | To you V                                                                                                    |
| 2    | CAAS/RDA/2020/0010    | Application | Initial       | Dear Sir/Madam,                                                                                                    |
| 3    | CAAS/ATO/2020/0136    | Application | Initial       | A document - <b>test_1</b> , has been reviewed for the processing of your Application - Application                            |
| 4    | CAAS/PM/2020/1090     | Payment     | Initial       | Reference No. CAAS/DGP/2021/0070 of Approval Type - Dangerous Goods Permit (DGP).                                              |
| 5    | CAAS/PM/2020/1089     | Payment     | Initial       | Please see request note:<br>*Test Message* Please provide detailed personnel information. Once amendment is done, please reply |
| 6    | CAAS/ATO/2020/0121    | Application | Initial       | Pending-Payment Apple Logistics 2 June, 2021 11:29:21 AM SG                                                                    |

CAAS A guide for CAAS Officers: DG Permit Application

#### Step 3: Scroll down under the 'Case Information' section.

| Home My Organizati 🖶 CAAS/DGP/2021                                                                                                    |                                                                             |
|----------------------------------------------------------------------------------------------------|-----------------------------------------------------------------------------|
| Approval<br>Application (CAAS/DGP/2021/0070)                                                                                                    | Actions~                                                                    |
| Application Review                                                                                                    | CASE DETAILS                                                                |
| Case InformationFormal Application DetailsEvaluation Action(s)Payment(s)Case informationApproval TypeApplication TypeApplicantDangerous Goods Permit (DGP)Initialinitial.testing@yandex.comOrganisationApplication StatusAir New Zealand LimitedEvaluation In-Progress | Last updated by<br>RO 1 (23h ago)<br>Created by<br>Initial Testing (3d ago) |
|                                                                                                    | ?                                                                           |

5

#### **Step 4:** Under 'Attachments', look for the unlocked file. Click on the 'Update Version' to upload the revised version.

| Home My Organizati 🖻 CAAS/DGP/2021                                                |                              | •       |
|-----------------------------------------------------------------------------------|------------------------------|---------|
| Approval<br>Application (CAAS/DGP/2021/0070)                                      |                              | Actions |
|                                                                                   |                              |         |
| eSOMS – Notice of Acceptance for Submitted Fo<br>Correspondence   RO 1            |                              |         |
| eSOMS – Notice of Formal Application Submissi<br>Correspondence   Initial Testing |                              |         |
| test<br>File   Initial Testing                                                    | <b>Q</b> View Versions       |         |
| test<br>File   Initial Testing                                                    | View Versions                |         |
| test_1<br>File   Initial Testing                                                  | Update Version View Versions | ?       |

#### Step 5: Select file to be uploaded.

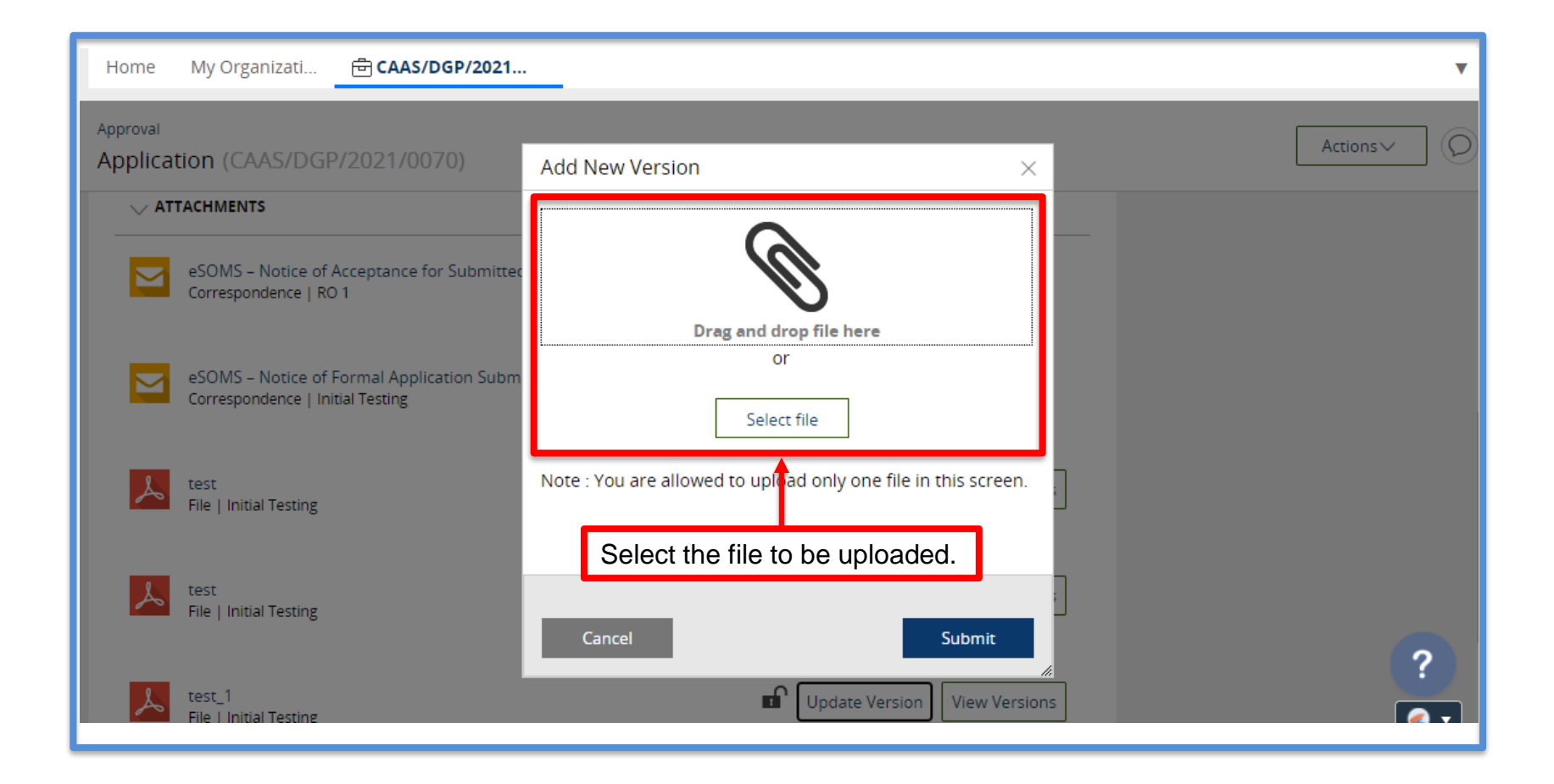

#### Step 6: Check that the uploaded file is correct and click 'Submit'.

| Home My Organizati 🖶 CAA                                                                                                    | S/DGP/2021                                                                        |                                                    |        |                                                                                      |
|----------------------------------------------------------------------------------------------------|-----------------------------------------------------------------------------------|----------------------------------------------------|--------|--------------------------------------------------------------------------------------|
| Approval<br>Application (CAAS/DGP/2021/<br>ATTACHMENTS<br>eSOMS - Notice of Acceptanc<br>Correspondence   RO 1<br>eSOMS - Notice of Formal Ap<br>Correspondence   Initial Testing | Add New Version Drag a                                                            | nd drop file here<br>or<br>Select file             |        | Actions~                                                                             |
| test<br>File   Initial Testing                                                                                                    | Note : You are allowed to upload only           Name *           Lest_updatedfile | one file in this screen. File test_updatedfile.pdf |        | Ensure that the correct file<br>is uploaded and attached<br>before clicking 'Submit' |
| test<br>File   Initial Testing                                                                                                    | Cancel                                                                            |                                                    | Submit | ?                                                                                    |

# The file is now locked as shown in the image below. You may close the case.

| H        | lome                         | My Organizati 🗄 CAAS/DGP/2021 🗙                                                   | Click to close  | <b>v</b> |
|----------|------------------------------|-----------------------------------------------------------------------------------|-----------------|----------|
| Ap<br>Aj | <sup>proval</sup><br>pplicat | ion (CAAS/DGP/2021/0070)                                                          |                 | Actions  |
|          |                              | ACHMENTS                                                                          |                 |          |
|          |                              | eSOMS – Notice of Acceptance for Submitted Fo<br>Correspondence   RO 1            |                 |          |
|          |                              | eSOMS – Notice of Formal Application Submissi<br>Correspondence   Initial Testing |                 |          |
|          | کم                           | test<br>File   Initial Testing                                                    | P View Versions |          |
|          | لم                           | test<br>File   Initial Testing                                                    | View Versions   |          |
|          | لم                           | test<br>File   Initial Testing                                                    | View Versions   | ?        |

#### Step 7: Reply to the email notifying that the revision is complete.

| 🔦 Re                                                                                                    | ply 🔿 Forward 🍟 Delete 😰 Spam! 🖬 Unread 💿 Unsubscribe 🛷 Label 🔻 🖿 To folder 🔻                                                                                                    | 📌 Pin \cdots 🔅                                |  |  |  |  |  |
|----------------------------------------------------------------------------------------------------|----------------------------------------------------------------------------------------------------|-----------------------------------------------|--|--|--|--|--|
| < <u< td=""><td colspan="7">&lt;<uat>&gt;eSOMS – Document Reviewed for Application - Application</uat></td></u<> | < <uat>&gt;eSOMS – Document Reviewed for Application - Application</uat>                                                                                                    |                                               |  |  |  |  |  |
| ES                                                                                                    | esomsadmin_uat@caas.gov.sg 🔒 esomsadmin_uat@caas.gov.sg today at 15:33                                                                                                    | Related messages                              |  |  |  |  |  |
|                                                                                                    | To you 🗸                                                                                                    | esomsadmin_uat@caa<br>A document - test_1, H  |  |  |  |  |  |
|                                                                                                    | Dear Sir/Madam,                                                                                                    | esomsadmin_uat@caa:<br>A document - test_3, ł |  |  |  |  |  |
|                                                                                                    | A document - <b>test_1</b> , has been reviewed for the processing of your Application - Application<br>Reference No. CAAS/DGP/2021/0070 of Approval Type - Dangerous Goods Permit (DGP).<br>Please see request note:<br>*Test Message* Please provide detailed personnel information. Once amendment is done, please reply<br>to this email indicating revision is complete. |                                               |  |  |  |  |  |
|                                                                                                    |                                                                                                    |                                               |  |  |  |  |  |
|                                                                                                    |                                                                                                    |                                               |  |  |  |  |  |
|                                                                                                    | Please log into <u>eSOMS</u> to view the details.                                                                                                    | Messages from<br>esomsadmin_uat@              |  |  |  |  |  |
|                                                                                                    | Yours faithfully,                                                                                                    |                                               |  |  |  |  |  |
|                                                                                                    |                                                                                                    |                                               |  |  |  |  |  |
|                                                                                                    | R0 1<br>Managar (Personnal Licencian)                                                                                                    |                                               |  |  |  |  |  |
|                                                                                                    | CIVIL AVIATION AUTHORITY OF SINGAPORE                                                                                                    |                                               |  |  |  |  |  |
|                                                                                                    | ********                                                                                                    |                                               |  |  |  |  |  |

10